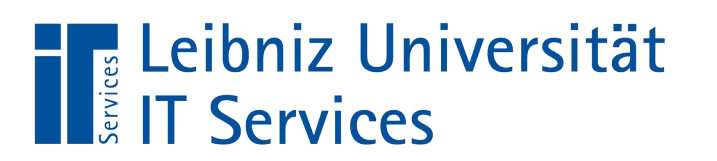

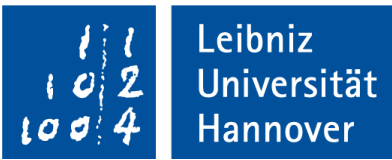

## Virenschutz an der LUH: Bitdefender

LUIS-Sicherheitstage 27.02. & 28.02.2024

LUIS-Sicherheitstage 27.02. & 28.02.2024 – Virenschutz an der LUH - Bitdefender – Mathias Casselt

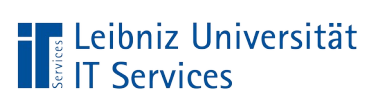

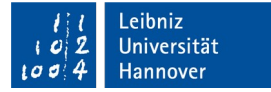

## Inhalt

- Bitdefender
  - Setup & Lizenz
  - Aktualisierung im/außerhalb des LUH-Netzes
  - Fehler & Lösungen
  - Deinstallation
  - Umgang mit False Positives
  - HTTP-Login blockiert

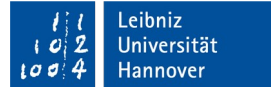

## Bitdefender – Setup & Lizenz

Setup

Leibniz Universität

- Lokal scannender Security Agent auf Endgeräten
- Zentrales Reporting im LUIS
- Aktualisierungen über Update-Server
- Unterstützung für Windows, macOS und Linux
- Unterscheidung Client/Server-Installer bei Windows/Linux
- Automatische Installation bei LUIS-OPSI-Geräten
- Lizenzumfang
  - Für Beschäftigte & universitätseigene Rechner
  - Nicht für Studierende und Privatgeräte
    - Stattdessen Empfehlung von Windows Defender

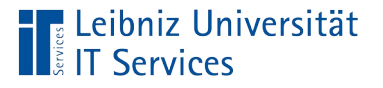

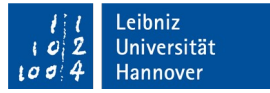

## Aktualisierung im/außerhalb des LUH-Netzes

- Innerhalb des LUH-Netzes
  - Updates über LUIS-Update-Server
  - Ereignis-Übertragung zum LUIS-Management-Server
- Außerhalb des LUH-Netzes
  - Öffentlicher Bitdefender-Update-Server
  - Aber: LUIS-Management-Server nicht erreichbar
    - keine Lizenz-Updates & Richtlinien-Aktualisierungen
    - Keine Ereignis-Übertragung & Hilfestellung möglich
    - Mögliche dadurch entstehende Fehler:
      - "Lizenzen nicht mehr gültig"
      - "Kommunikation mit Verwaltungskonsole nicht möglich"

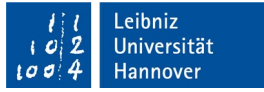

## Fehler & Lösungen

- Fehler: "-2011" nach Update des Clients
- Lösung: Update neu ausführen
- Fehler: "Verbindung zu Cloud Services fehlgeschlagen"
- Ursache: Client nicht abschließend konfiguriert oder nicht im LUH-Netz
- Lösung: Ins LUH-Netz gehen oder Neu-Installation über Support
- Bei anderen Fehlern:
  - LUIS-Support kontaktieren
  - Probleme können ggf. durch ein "Neu-Konfigurieren" der Installation behoben werden (dies muss zentral ausgelöst werden)

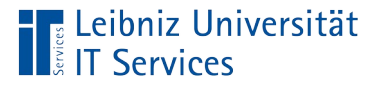

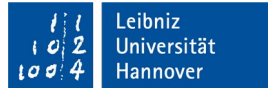

## Bitdefender – Deinstallation

- Deinstallation am Client durch User nicht möglich
- Stattdessen: Zentrale Deinstallation durch LUIS-Sicherheitsteam über LUIS-Support-Ticket
- Benötigte Daten:
  - IP + Hostname
  - Begründung für Deinstallation
  - "OK" per signierter Mail vom zuständigen IT-Beauftragten
- Deinstallations-Aufgabe wird nach Prüfung zentral erstellt
- Deinstallation wird ausgeführt, sobald der Bitdefender-Client den Server kontaktiert (1x/h oder nach Neustart) und die Aufgabe abholt (gleiches Prinzip bei Richtlinien-Änderungen)

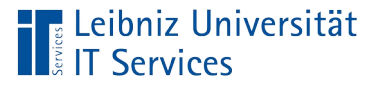

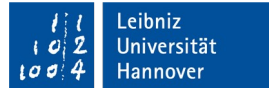

## Umgang mit False Positives I

#### False-Positives

- können auftreten
- Melden per Mail an LUIS-Support
  - Identifizierung des Endgeräts (IP, Hostname)
  - "OK" per signierter Mail vom zust. IT-Beauftragten
  - Nach erfolgreicher Pr
    üfung: Erweiterung der Allowlist
- Selbstständiges (Client-seitige) Freischalten nicht möglich

B Allgemein 28 Feb, 07:04 Neue Sicherheitseinstellungen wurden empfangen und angewendet.

→ Immer eine Einzelentscheidung

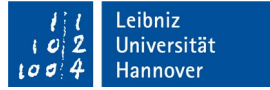

## **Umgang mit False Positives II**

- Mögliche Basis für Freischaltungen:
  - (File-/Zertifikat-) Hash
  - Datei-/Ordnerpfad
  - IP-Adresse

Leibniz Universität

- Befehlszeile (mit regex)
- Prozess

- → bevorzugt
- $\rightarrow$  selten sinnvoll
- $\rightarrow$  selten sinnvoll
- $\rightarrow$  manchmal hilfreich
- $\rightarrow$  manchmal hilfreich
- Richtlinienänderungen betreffen i.d.R. auch andere Installationen
- Jede Einzelfreischaltung pro Gerät erhöht den Verwaltungsaufwand
- Herausforderung bei Entwicklungsumgebungen. Abwägung:
  - Ausschalten von Modulen (Unklare Auswirkungen auf Endpunktschutz)
  - Wechsel auf Windows Defender (Verlust der Vorteile der zentr. AV-Instanz)
    - → Am besten: Auslagerung auf Extra-(Build-)System oder VM/System

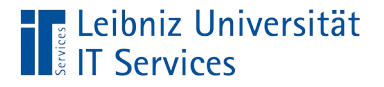

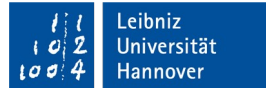

## **HTTP-Login blockiert**

# Bitdefender Endpoint Security Tools hat diese Seite blockiert

Die Seite, auf die Sie zugreifen möchten, enthält einen böswilligen Angriffsversuch.

Erkannter Angriff: PrivacyThreat.PasswordStealer.HTTP Zugriff durch Ihren Browser wurde blockiert.

- Bitdefender blockiert die Eingabe/Übermittlung von Login-Daten über ungesicherte HTTP-Verbindungen
- Beispiel (fiktiv):
  - http://130.75.2.228/login? username=admin&password=topsecret
- Lösung: Auf Serverzertifikate / HTTPS umstellen

## Zusammenfassung

- Lizenz für Beschäftigte und universitätseigene Rechner
- Updates inner- und außerhalb des LUH-Netzes
- Management-Server nur aus LUH-Netz erreichbar
- Deinstallation nur über LUIS
- Fehler bei LUIS-Support melden
- Umgang mit False Positives
  - Einzelentscheidung
  - Herausforderung bei Spezialfällen
- Doku / Anleitungen unter https://go.lu-h.de/antivirensoftware

### Fragen?